- 1. Ingresar a la página web <u>www.e-camsantiago.cl</u>
- 2. Colocar nombre de usuario y la clave provisoria enviada a su correo electrónico por el ecamsantiago, debiendo respetar mayúsculas y minúsculas para que las reconozca bien el sistema, inmediatamente éste le pedirá modificar la clave a una personal definitiva y cerrará la sesión para que vuelva a ingresar con su nueva clave.
- 3. Una vez que haya ingresado el sistema arrojará la siguiente pantalla de inicio, en donde debe oprimir el botón <consultas>/ <expediente electrónico>

| e-CAM Santiago         | rcio de Santiago    | <ul> <li>Carmen Fernández V.</li> <li>Cambiar Contraseña</li> <li>03/06/2014 18:11   Español</li> </ul> |       |
|------------------------|---------------------|----------------------------------------------------------------------------------------------------|-------|
| Consultas              |                     |                                                                                                    | Salir |
| Expediente electrónico |                     |                                                                                                    |       |
|                        |                     |                                                                                                    |       |
|                        | Bienvenido Usuario: |                                                                                                    |       |
|                        | Carmen Fernández V. |                                                                                                    |       |

4. Luego visualizará la siguiente página debiendo presionar en <ingresar escrito>, sobre icono que indica la flecha en la imagen.

| e-C.          | AM S                                                                     | Santiago<br>ación - Cámara de Come                                                                                                    | rcio de Sa                                                                                                    | di la constanta de la constanta de la constant |                                                                                                    | Carmen Fernánda<br>Cambiar Contras                                                                                                    | ez V.<br>eña<br>≀ I™ Españ                                                                                                    | iol                                                                                                    |
|---------------|--------------------------------------------------------------------------|----------------------------------------------------------------------------------------------------|----------------------------------------------------------------------------------------------------|----------------------------------------------------------------------------------------------------|----------------------------------------------------------------------------------------------------|----------------------------------------------------------------------------------------------------|----------------------------------------------------------------------------------------------------|----------------------------------------------------------------------------------------------------|
| Consu         | Itas                                                                     |                                                                                                    |                                                                                                    |                                                                                                    |                                                                                                    |                                                                                                    |                                                                                                    | Salir                                                                                                    |
| úsqueo        | da de Caus                                                               | as                                                                                                    |                                                                                                    |                                                                                                    |                                                                                                    |                                                                                                    |                                                                                                    |                                                                                                    |
| uscar po      | r: Seleccione                                                            | . Cri                                                                                                    | ite rio:                                                                                                    |                                                                                                    | Buscar                                                                                                    |                                                                                                    |                                                                                                    |                                                                                                    |
| Resu          | Iltado                                                                   |                                                                                                    |                                                                                                    |                                                                                                    |                                                                                                    |                                                                                                    |                                                                                                    |                                                                                                    |
| Rol           | Fecha<br>Solicitud                                                       | Carátula                                                                                                    | Etapa                                                                                                    | Estado<br>procesal                                                                                                    | Árbitros/Mediadores                                                                                                    | Procedimiento                                                                                                    | Entrar                                                                                                    | Ingresar<br>Escrito                                                                                                    |
| A-50-<br>2012 | 12/11/2012                                                               | Seguros Mi Vida con<br>Aseguradora Andes                                                                                                    | Prueba                                                                                                    | En<br>tramitacion                                                                                                    | - Guillermo Providell A. (Primera<br>instancia arbitral)<br>- Ricardo Rojas R. (Segunda<br>instancia arbitral)                                                                                                    | Arbitraje<br>Nacional                                                                                                    | 6                                                                                                    | Ingresar escrito                                                                                                    |
|               | Consu<br>Consu<br>úsqueo<br>uscar po<br>III Resu<br>Rol<br>A-50-<br>2012 | Consultas<br>Consultas<br>Consul | Consultas  Consultas  Seleccione  Rol  Fecha Solicitud  Carátula  A-50- 12/11/2012 Seguras Mi Vida con Aseguradora Andes | Consultas   Consultas                                                                                                    | Consultas     Seleocione      Seleocione | CAM Santiago         Introde Arbitraje y Mediación - Cámara de Comercio de Santiago         Consultas         Seleccione         Criterio:         Buscar         Introde Arbitraje y Mediación - Cámara de Comercio de Santiago         Consultas         Seleccione         Criterio:         Buscar         Introde Arbitraje y Mediación - Cámara de Comercio de Santiago         Consultas         Seleccione         Estado         Arbitros/Mediadores         Fecha         Seguras Mi Vida con         Arbitros/Mediadores         Cuillermo Providell A. (Primera         Arbitros/Mediadores         Arbitros/ Ardeis arbitral         Seguras Mi Vida con         Arbitros/ Ardeis arbitral         Arbitros/ Rediadores         Arbitros/ Ardeis arbitral         Arbitros/ Rediadores         Arbitros/ Ardeis Arbitral         Arbitros/ Rediadores         Arbitros/ Mediadores         Arbitr | Camer Fernánde<br>Cambiar Contrase<br>O B3/06/2014 18:12<br>Consultas<br>Consultas<br>Consulta | CAME SanciagoImage: Came Femández V.<br>Cambiar Contraseña<br>O 03/06/2014 18:12 P EspañConsultasConsultasConsultasSeleccioneSeleccioneSeleccioneEstadoProcedimientoEstadoProcedimientoEstadoProcedimientoEstadoProcedimientoEstadoProcedimientoEstadoProcedimientoEstadoArbitros MediadoresProcedimientoEntrarAseguradora AndesPruebaEntraritacion- Culliermo Providell A. (Primera<br>Instancia arbitral)<br>- Pitoardo Rojas R. (Segunda<br>Instancia arbitral)<br>- Pitoardo Rojas R. (Segunda<br>Instancia arbitral) |

5. Descargándose la página de ingreso de escritos, donde deberá seleccionar el tipo de escrito oprimiendo la flecha hacia abajo y eligiendo el más cercano a lo que usted está incorporando al sistema, luego debe agregar en donde dice <nombre de referencia> la suma más precisa de su presentación.

| e-CAI                              | M Santiago<br>e y Mediación - Cámara de Comercio de San |                                                     | <ul> <li>Laura Leonor Aguilera V.</li> <li>Cambiar Contraseña</li> <li>O 11/11/2015 17:11  <sup>™</sup> Español</li> </ul> |
|------------------------------------|---------------------------------------------------------|-----------------------------------------------------|----------------------------------------------------------------------------------------------------|
| Consultas                          |                                                         |                                                     | Salir                                                                                                    |
| Ingreso de Es                      | critos                                                  |                                                     |                                                                                                    |
| Datos Causa                        |                                                         |                                                     |                                                                                                    |
| Rol Causa:                         | A - 2422 - 2015                                         | Etapa:                                              | Discusión                                                                                                    |
| Carátula:                          | FFF con JJJ                                             | Estado Procesal:                                    | En tramitación                                                                                                    |
| Fecha Solicitud:                   | 02/11/2015                                              | Árbitro(s):                                         | Héctor Humeres Noguer (Primera instancia arbitral),<br>Felipe Ossa Guzmán (Segunda instancia arbitral)                     |
| Datos Escrito                      |                                                         |                                                     |                                                                                                    |
| Fecha Escrito:<br>Tipo de Escrito: | 11/11/2015 05:11<br>Abandono procedimiento              | Nombre de Referencia:                               |                                                                                                    |
| Instancia:                         | Primera Instancia                                       | •                                                   |                                                                                                    |
| Adjuntar escrito:                  | Examinar Ningún archivo seleccionado.                   |                                                     |                                                                                                    |
|                                    |                                                         | Guardar Borrador<br>Volver a Expediente Electrónico |                                                                                                    |
| Centro de Arbitrai                 | e v Mediación - Cámara de Comercio de San               | tiago                                               |                                                                                                    |
| Consultas                          |                                                         |                                                     | Salir                                                                                                    |
| Ingreso de Es                      | critos                                                  |                                                     |                                                                                                    |
|                                    |                                                         |                                                     |                                                                                                    |
| Datos Causa                        |                                                         |                                                     |                                                                                                    |
| Rol Causa:                         | A - 2422 - 2015                                         | Etapa:                                              | Discusión                                                                                                    |
| Carátula:                          | FFF con JJJ                                             | Estado Procesal:                                    | En tramitación                                                                                                    |
| Fecha Solicitud:                   | 02/11/2015                                              | Árbitro(s):                                         | Héctor Humeres Noguer (Primera instancia arbitral),<br>Felipe Ossa Guzmán (Segunda instancia arbitral)                     |
| Datos Escrito                      | D                                                       |                                                     |                                                                                                    |
| Fecha Escrito:                     | 11/11/2015 05:11                                        |                                                     |                                                                                                    |
| Tipo de Escrito:                   | Abandono procedimiento -                                | Nombre de Referencia:                               |                                                                                                    |
| (                                  | Abandono procedimiento<br>Absolución de posiciones      |                                                     |                                                                                                    |
| Instancia:                         | Aclaracion, rectif., enmienda<br>Acompaña documento(s)  | =                                                   |                                                                                                    |
| Adjuntar escrito:                  | Acompaña exhorto diligenciado<br>Acompaña informe       |                                                     |                                                                                                    |
|                                    | Acompaña informe pericial<br>Acumulación de autos       | Guardar Borrador                                    |                                                                                                    |
|                                    | Ampliación de demanda<br>Ampliacion informe             | Volver a Expediente Electrónico                     |                                                                                                    |
|                                    | Ampliación informe pericial<br>Ampliación plazo         |                                                     |                                                                                                    |
|                                    | Apercibimiento                                          |                                                     |                                                                                                    |
|                                    | Avenimiento/transacción                                 | fono: (562) 3607015 – Fax: (562) 6333395            | Desarrollado por AmisOft basado en producto amiLEX.                                                                        |
| SANTIAC                            | Certificación que se indica                             | ago.com<br>odos los derechos reservados.            |                                                                                                    |
|                                    | Certificado de queja                                    |                                                     |                                                                                                    |
|                                    | Unación a diligencia                                    |                                                     |                                                                                                    |

Asimismo, deberá distinguir si se trata de un escrito a conocer por la primera o segunda instancia, si fuera el caso que estuvieran ambas instancias activas. [Imagen a]

| e-CAM Santiago                                                       |                                 | Laura Leonor Aguilera V.     Cambiar Contraseña     Alda 10045 47-44 III. Escreta I                    |       |
|----------------------------------------------------------------------|---------------------------------|----------------------------------------------------------------------------------------------------|-------|
| Centro de Arbitraje y Mediación - Cámara de Comercio de<br>Consultas | e Santiago                      |                                                                                                    | Salir |
| Ingreso de Escritos                                                  |                                 |                                                                                                    |       |
| Datos Causa                                                          |                                 |                                                                                                    |       |
| Rol Causa: A - 2422 - 2015                                           | Etapa:                          | Discusión                                                                                              |       |
| Carátula: FFF con JJJ                                                | Estado Procesal:                | En tramitación                                                                                         |       |
| Fecha Solicitud: 02/11/2015                                          | Árbitro(s):                     | Héctor Humeres Noguer (Primera instancia arbitral),<br>Felipe Ossa Guzmán (Segunda instancia arbitral) |       |
| Datos Escrito                                                        |                                 |                                                                                                    |       |
| Fecha Escrito: 11/11/2015 05:11                                      |                                 |                                                                                                    |       |
| Tipo de Escrito: Abandono procedimiento                              | Nombre de Referencia:           |                                                                                                    |       |
| Instancia: O Primera Instancia<br>O Segunda Instancia                |                                 |                                                                                                    |       |
| Adjuntar escrito: Examinar Ningún archivo seleccionado               | 0.                              |                                                                                                    |       |
|                                                                      | Guardar Borrador                |                                                                                                    |       |
|                                                                      | Volver a Expediente Electrónico |                                                                                                    |       |

[Imagen a]

En el caso que sólo existiera primera instancia arbitral, ésta se presentará marcada automáticamente en el sistema como muestra la imagen b.

| e-CAM                      | I Santiago                           |                                 | <ul> <li>Laura Leonor Aguilera V.</li> <li>Cambiar Contraseña</li> <li>O 11/11/2015 17:21 I™ Español</li> </ul>                                                |       |
|----------------------------|--------------------------------------|---------------------------------|----------------------------------------------------------------------------------------------------|-------|
| Consultas                  | mediación - Gamara de Comerció de S  | anuago                          |                                                                                                    | Salir |
| greso de Escri             | tos                                  |                                 | '                                                                                                    |       |
| Datos Causa                |                                      |                                 |                                                                                                    |       |
| Rol Causa:                 | A - 2421 - 2015                      | Etapa:                          | Prueba                                                                                                    |       |
| Carátula:                  | Chile con Uruguay                    | Estado Procesal:                | En tramitación                                                                                                    |       |
| Fecha Solicitud:           | 23/10/2015                           | Árbitro(s):                     | Felipe Ossa Guzmán (Primera instancia arbitral),<br>Hédor Humeres Noguer (Primera instancia arbitral),<br>Juan Carlos Dörr Zegers (Primera instancia arbitral) |       |
| Datos Escrito              |                                      |                                 |                                                                                                    |       |
| Fecha Escrito: 11/1        | 11/2015 05:21                        |                                 |                                                                                                    |       |
| Tipo de Escrito: Al        | bandono procedimiento 💌              | Nombre de Referencia:           |                                                                                                    |       |
| Instancia:<br>◎ Pi<br>◎ Si | rimera Instancia<br>egunda Instancia |                                 |                                                                                                    |       |
| Adjuntar escrito:          | xaminar Ningún archivo seleccionado. |                                 |                                                                                                    |       |
|                            |                                      | Guardar Borrador                |                                                                                                    |       |
|                            |                                      | Volver a Expediente Electrónico |                                                                                                    |       |

[Imagen b]

6. Luego proceda a oprimir el botón examinar y se abrirán los archivos de su computador en donde deberá elegir el escrito con la firma escaneado en formato PDF.

| 😻 Carga de archivos                                             | Carl Lans & Margary + B                                                                                                    |                                                                                                    | and the second second se |
|-----------------------------------------------------------------|----------------------------------------------------------------------------------------------------|----------------------------------------------------------------------------------------------------|----------------------------------------------------------------------------------------------------|
| 🚱 🔍 💌 Escritorio 🔸                                              |                                                                                                    | - 47 Buscar Escritorio                                                                                                    | ∀ C Q Buscar                                                                                                    |
| Organizar 👻 Nueva carpeta                                       |                                                                                                    | i 🕶 🖬 🔞                                                                                                    |                                                                                                    |
| Favoritos     Descargas     Stitus regiones     Sitius regiones | Tipo de eleme Nombre<br>Acceso directo HP Trust Circles<br>Acceso directo Adobe Reader XI<br>Acceso directo Adobe Reader XI                                                                                                    | Fecha de modif ^<br>11-07-2014 18:2 =<br>22-09-2014 11:2                                                                                                    | Laura Leonor Aguilera V.                                                                                                    |
|                                                                 | A Acceso directa Google Chrome<br>Carpeta de ar SENTENCIÁS 2014<br>Carpeta de ar CAM<br>Carpeta de ar CAM<br>Carpeta de ar A<br>Carpeta de ar A<br>Carpeta de ar HONORARIOS<br>Carpeta de ar HONORARIOS<br>Carpeta de ar EACUTACION<br>Carpeta de ar Laguilera | 23-10-2015 15-2<br>14-05-2015 15-2<br>03-07-2015 17-3<br>24-07-2015 12-4<br>14-10-2015 19-0<br>22-10-2015 15-3<br>26-10-2015 9-15<br>26-10-2015 9-15<br>26-10-2015 9-15 | Salir                                                                                                    |
| HP_RECOVERY ((     HP_TOOLS (E))     HP_TOOLS (E)     Nombre:   | Carpeta de ar PERTOS<br>Carpeta de ar AMISOFT-ECAM<br>11                                                                                                    | 28-10-2015 10-4<br>29-10-2015 13-2 -<br>• Todos los Archivos (*.*) •<br>Abrir • Cancelar                                                                                | Etapa: Discusión<br>Estado Procesal: En tramitación<br>Árbitro(s): Héctor Humeres Noguer (Primera instancia arbitral),<br>Felipe Osas Guzmán (Segunda instancia arbitral)                                                                                                    |
|                                                                 | Datos Escrito     Fecha Escrito: 11/11/2015/05:11     Tipo de Escrito: Abandono procedimiento     Instancia:          Primera Instancia         Segunda Instancia         Adjuntar escrito: Examinar Ningún archivo s                                          | Nombre de<br>seleccionado.<br>Uviver a Expedie                                                                                                    | s Referencia:                                                                                                    |

7. Una vez adjuntado el escrito que desea incorporar al sistema deberá oprimir el botón <Guardar borrador>, arrojando el e-cam la alerta que sigue: "Su escrito ha sido guardado como borrador en el sistema e-camsantiago. Continúe adjuntando los documentos que deban ser incorporados con su presentación si fuere el caso y finalice la gestión marcando la opción <subir escrito>." [Como se muestra en la imagen c]

| Datos Causa      |                                                                                                    |                                                                                                    |                                                              |
|------------------|----------------------------------------------------------------------------------------------------|----------------------------------------------------------------------------------------------------|--------------------------------------------------------------|
| Rol Causa:       |                                                                                                    | Etapa:                                                                                                    |                                                              |
| Carátula:        |                                                                                                    | Estado Procesal:                                                                                                    |                                                              |
| Fecha Solicitud: |                                                                                                    | Árbitro(s):                                                                                                    |                                                              |
| Datos Escrito    |                                                                                                    |                                                                                                    |                                                              |
| Fecha Escrito: 1 | 11/11/2015 05:05                                                                                                    |                                                                                                    |                                                              |
| Tipo de Escrito: | Acompaña informe                                                                                                    | Nombre de Referencia: Prueba                                                                                                    |                                                              |
| Instancia:       | Primera Instancia<br>Segunda Instancia<br>Solo se pueden adjuntar un máximo de 9 documentos a<br>intos al presente escrito:<br>Exeminar Ningún archivo seleccia | Vetta<br>Su escrito ha sido guardado como<br>BORRADOR en el sistema<br>e-camsantiago. Continúe adjuntando<br>los documentos que deban ser<br>incorporados on su presentación si<br>fuere el caso y finalice la gestión<br>marcando la opción «subir escrito». | r el tamaño máximo permitido de 20 MB.<br>Adjuntar documento |
| Tipo de Adjunto  | o Archivo Ad                                                                                                    | junto                                                                                                    | Ver                                                          |
| Escrito          | 24 aceptaci                                                                                                    | on de arbitro .pdf                                                                                                    | <u>a</u>                                                     |
|                  | Subir E                                                                                                    | scrito Volver a Expediente Electrónico                                                                                                    |                                                              |

## [Imagen c]

8. Luego de oprimir el botón <volver>, el sistema le permitirá **adjuntar, si fuere el caso, los documentos** que se acompañen con el escrito ingresado. Para ello debe seleccionar en examinar el archivo respectivo y oprimir el botón adjuntar documento. (Gestión que puede realizar cada vez que sea necesario para adjuntar un máximo de 9 documentos con un límite de 20 MB cada uno). [Como se muestra en la imagen d]

|                                                                                                    |                                                                                                    |                                                    | T C Q, Balan                                                                                                    |
|----------------------------------------------------------------------------------------------------|----------------------------------------------------------------------------------------------------|----------------------------------------------------|----------------------------------------------------------------------------------------------------|
| niter • Norrie carpete                                                                                                    |                                                                                                    |                                                    |                                                                                                    |
| Facedation<br>Description<br>Description<br>Descri | m. Number<br>Bildetran<br>Laura Aquieus Vibitables<br>Equipe<br>Ref<br>HT Track Cathen<br>Adobe Reades 10<br>Adobe Reades 10<br>Google Chome<br>Google Chome<br>Google Chome<br>Hattmonialis<br>Cathenanialis<br>Cathenanialis | Factor do result *                                 | Discussión<br>nat En tramitación<br>relator reconnens (Region (Porners embancia artistica)<br>Peligie Ossa Distimán (Depinda Instancia artistica) |
| HP_RECOVERY (Carpeta des                                                                                                    | - A                                                                                                    | 22-02-2025 15-1                                    | Tergase presents                                                                                                    |
| re, tooks at a capacita                                                                                                    | Diable Cast Headeles Cast                                                                                                    | 100000                                             |                                                                                                    |
|                                                                                                    |                                                                                                    |                                                    |                                                                                                    |
| Nonbre                                                                                                    |                                                                                                    | Tadoc Ios Archives                                 |                                                                                                    |
|                                                                                                    |                                                                                                    | Abris Cancelle                                     |                                                                                                    |
| Adverterente: 5<br>Decemente(s) artje<br>Satercover Active                                                                                                    | is an portion adjustan ar reductio de Y Document<br>Inte al presante excitic<br><b>Examinar:</b> , Pargún activo sela                                                                                                    | n a' presente sourte. Cada documente se<br>econado | indre superar el farmaña inderena premidos de 20 MB.<br>Adjuntar decomento                                                                        |
| and the second second se                                                                                                    |                                                                                                    | Archivo Adjunto                                    | Wer :                                                                                                    |
| Tipo de Adjunto                                                                                                    |                                                                                                    |                                                    | 0                                                                                                    |
| Tipo de Adjunto<br>Escito                                                                                                    |                                                                                                    | Tangase presents pff                               | G                                                                                                    |
| Tipo de Adjunto<br>Escrito                                                                                                    |                                                                                                    | Tängase presents pdf                               | [9,                                                                                                    |

9. Una vez seguro de finalizar e incorporar el escrito y documentos en borrador al sistema, oprima el botón <subir escrito>, con lo cual el e-camsantiago confirmará su ingreso exitoso por medio de la siguiente alerta: "Su escrito ha sido ingresado exitosamente al sistema y es actualmente visible para el Tribunal Arbitral y el Cam Santiago. Una vez resuelto será visible en el expediente electrónico para todos los participantes de la causa", constancia que da cuenta y es comprobante suficiente de que el escrito efectivamente ya se encuentra incorporado al sistema digital. [Como muestra la imagen e].

| R Dates Look                                                                                                    |                         |                                                                                                    |                                        |
|----------------------------------------------------------------------------------------------------|-------------------------|----------------------------------------------------------------------------------------------------|----------------------------------------|
| fiel Cantag<br>Caroline<br>Fecha Solicine                                                                                                    |                         | Elapar<br>E-main Processor<br>Articl'rdyr                                                                                                    |                                        |
| Consi Eisento-                                                                                                    |                         |                                                                                                    |                                        |
|                                                                                                    |                         | Number of Sciences Proting                                                                                                    |                                        |
| and the second second s | nera hutacoa            | Alerta                                                                                                    |                                        |
| Advertised in Table                                                                                                    |                         | Su excrito ha sido ingresado<br>exitocamente al sistema y es<br>actualmente visite para el Tritonal<br>Arbitral y el CAM Santago. Una vez<br>resueto será visible en el exipodiente<br>electrónico para todos los<br>participantes de la causa | e et tampfer televen persiste in 22 kH |
|                                                                                                    | Exemplar action subsets | Volver                                                                                                    | Adjustur discovertion                  |
|                                                                                                    |                         |                                                                                                    |                                        |

[Imagen e]